## Grading in the Needs Grading Section

Enter a Blackboard course and select **Needs Grading** under **Grade Center** in the **Control Panel**.

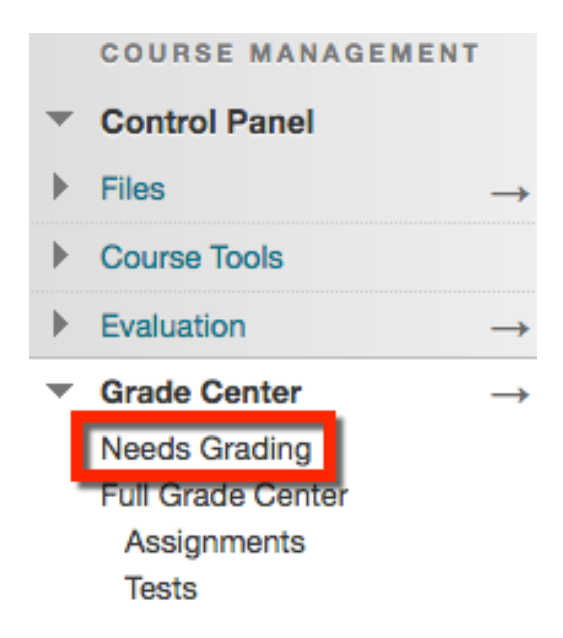

1. **Grade All:** Allows instructors to grade all items through easy navigation. The items that need grading will be in the order they appear on the Needs Grading page.

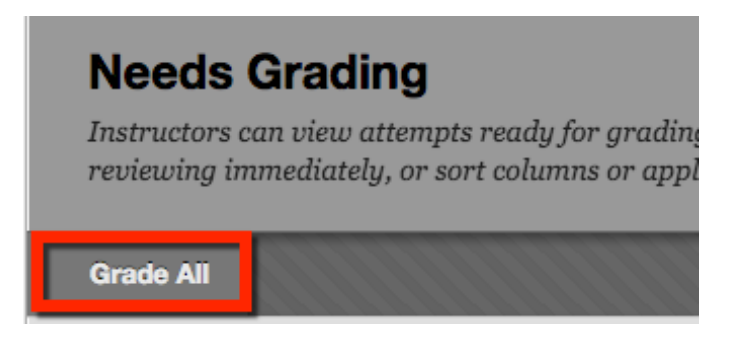

2. **Filter:** The Needs Grading will compile all assignments, blogs, journals, etc. for all users that need to be graded. If you would like to grade a single user, please use the options below.

Category: Sort attempts to group all like items together, such as assignments.

Item: Sort attempts by alphabetical order or reverse alphabetical order.

**User:** Sort attempts by a student's name. The number of attempts for the item is listed in parentheses. For example: "Mary Johnson (Attempt 1 of 2)." Select a user's name to access an attempt.

**Date Submitted:** Sort attempts by the date and time students submitted the attempts. **Due Date:** If you provided a due date when the item was created, sort attempts by due date and grade items that are due first.

| Category                       | Item                        | User                       | Date Submitted                       | ×  |
|--------------------------------|-----------------------------|----------------------------|--------------------------------------|----|
| All Categories                 | ♦ All Items                 | All Users                  | Any Date                             | Go |
| ✓ All Categories<br>Assignment | ✓ All items<br>Assignment 1 | ✓ All Users<br>Van Claymak | ✓ Any Date s as mm/dd/yyyy<br>Before |    |
|                                | Testing Assignme            | ent 5                      | Exact Date                           |    |

Blackboard Questions? Contact the Center for Online Teaching and Learning Email: <u>blackboard@govst.edu</u> Phone: (708) 534-4115 3. User Attempt: Once you are ready to grade an item, you may either select **Grade All** to grade all items at once or select the students name under **User Attempt** to open their item.

| Needs Grading<br>Instructors can view atter<br>gr 1 and reviewing in                    | npts ready for grading<br>mediately, or sort colu                                              | or review on the l<br>mns or apply filte          | <b>Needs Grading</b> page. Click <b>Grad</b><br>rs to narrow the list. <u>More Help</u>         | e All to begin |
|-----------------------------------------------------------------------------------------|------------------------------------------------------------------------------------------------|---------------------------------------------------|-------------------------------------------------------------------------------------------------|----------------|
| Grade All                                                                               |                                                                                                |                                                   |                                                                                                 | 2 Filter       |
| Category<br>All Categories<br>✓ All Categories<br>Assignment<br>3 total items to grade. | Item<br>All Items<br>✓ All Items<br>Assignment 1<br>Learning Agreement<br>Testing Assignment 5 | User<br>All Users<br>✓ All Users<br>Van Claymaker | Date Submitted<br>Any Date ♀ ■ ■<br>✓ Any Date s as mm/dd/yyyy<br>Before<br>After<br>Exact Date | Go             |
| Category                                                                                | Item Name                                                                                      | User Attempt                                      | Date Submitted 🛆                                                                                | Due Date       |
| Turnitin Direct Assignment                                                              | Testing Assignment 5                                                                           | Van Claymaker                                     | June 1, 2016 12:35:37 PM                                                                        | June 1, 2016   |
| Assignment                                                                              | Assignment 1                                                                                   | Van Claymaker                                     | August 26, 2016 9:06:05 AM                                                                      |                |
| Assignment                                                                              | Learning Agreement                                                                             | Van Claymaker                                     | August 26, 2016 9:06:41 AM                                                                      |                |
|                                                                                         |                                                                                                | Dis                                               | blaying 1 to 3 of 3 items Show All                                                              | Edit Paging    |

Depending on the type of item you are grading, this screenshot may appear different. Input a numeric value to the right, provide feedback, and/or notes (notes are for instructors only, students cannot see). Once you are finished, click Submit.

| Grade Assignment: Assignment 1                                                                                                    |                                                                                                    |                                      |
|----------------------------------------------------------------------------------------------------|----------------------------------------------------------------------------------------------------|--------------------------------------|
| Assign a grade and feedback for the current assignment attempt. Over<br>grade in the grade field. If multiple attempts for a test have been allow<br>attempts have been graded. Click <b>Hide User Names</b> to grade attemp<br>to display user information. <u>More Help</u>                                                                                                    | erride the overall grade for the assignment by<br>wed, a Student's grade is not released until all<br>pts with user names hidden. Click <b>Show Use</b> | typing a<br>of the<br><b>r Names</b> |
|                                                                                                    | Jump to Hide User Names                                                                                                    | Refresh                              |
| Viewing 2 of 3 gradable items                                                                                                    |                                                                                                    |                                      |
| Van Claymaker (Attempt 1 of 1)                                                                                                    |                                                                                                    | Exit                                 |
| Assignment Instructions 🗸                                                                                                    | Assignment Details ~                                                                                                    | > 53                                 |
| Q Q ↓ 1 of 1 ✓ Powered by crocodoc                                                                                                    | GRADE<br>LAST GRADED ATTEMPT                                                                                                    | /10                                  |
|                                                                                                    | АТТЕМРТ                                                                                                    |                                      |
|                                                                                                    | 8/26/16 9:06 AM                                                                                                    | <b>9</b> /10                         |
| Daniel Famsworth<br>Kinetic Energy                                                                                                    | 8/26/16 9:06 AM                                                                                                    | <b>9</b> /10                         |
| Daniel Farnsworth<br>Kinetic Energy<br>Kinetic energy is the energy of motion. An object that has motion - whether it is vertical<br>or horizontal motion - has kinetic energy. There are many forms of kinetic energy -                                                                                                    | 8/26/16 9:06 AM<br>FEEDBACK TO LEARNER                                                                                                    | <b>9</b> /10                         |
| Daniel Farnsworth<br>Kinetic Energy<br>Kinetic energy is the energy of motion. An object that has motion - whether it is vertical<br>or horizontal motion - has kinetic energy. There are many forms of kinetic energy -<br>vibrational (the energy due to vibrational intoin), rotational (the energy due to<br>rotational motion), and translational (the energy due to motion from one location to<br>another). To keen matters simile, we will focus unon translational kinetic energy. The | 8/26/16 9:06 AM<br>FEEDBACK TO LEARNER<br>For the toolbar, press ALT+F10 (PC) or ALT+FN                                                                 | <b>9</b> /10                         |

Blackboard Questions? Contact the Center for Online Teaching and Learning Email: <u>blackboard@govst.edu</u> Phone: (708) 534-4115